# MANUAL DO CONTRIBUINTE PESSOA FISICA

### 1- Acessar a pagina da SEMFAZ

### https://www.semfaz.saoluis.ma.gov.br/

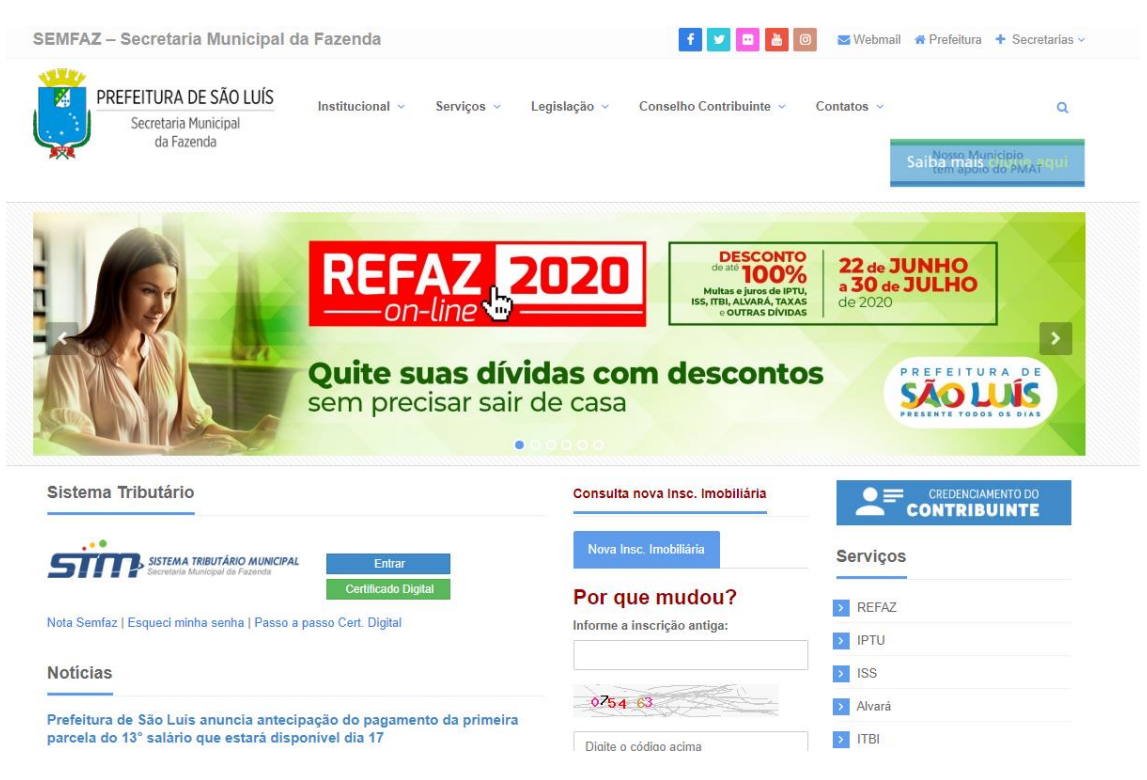

### 2 - após fazer credenciamento da pessoa física (credenciamento contribuinte)

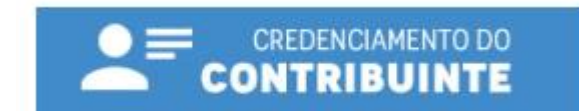

Ou acessar a pagina

https://stm.semfaz.saoluis.ma.gov.br/portalPrefeitura/jsp/nota/credenciamento.jsf

### 3 - credenciamento da Pessoa Física

Cadastro de Usuários e Tomadores de Serviços

### Quem deve se cadastrar nesta opção?

Pessoa física usuária do sistema, que deseja ser indicada como subusuária de empresas e tomadores de serviço.

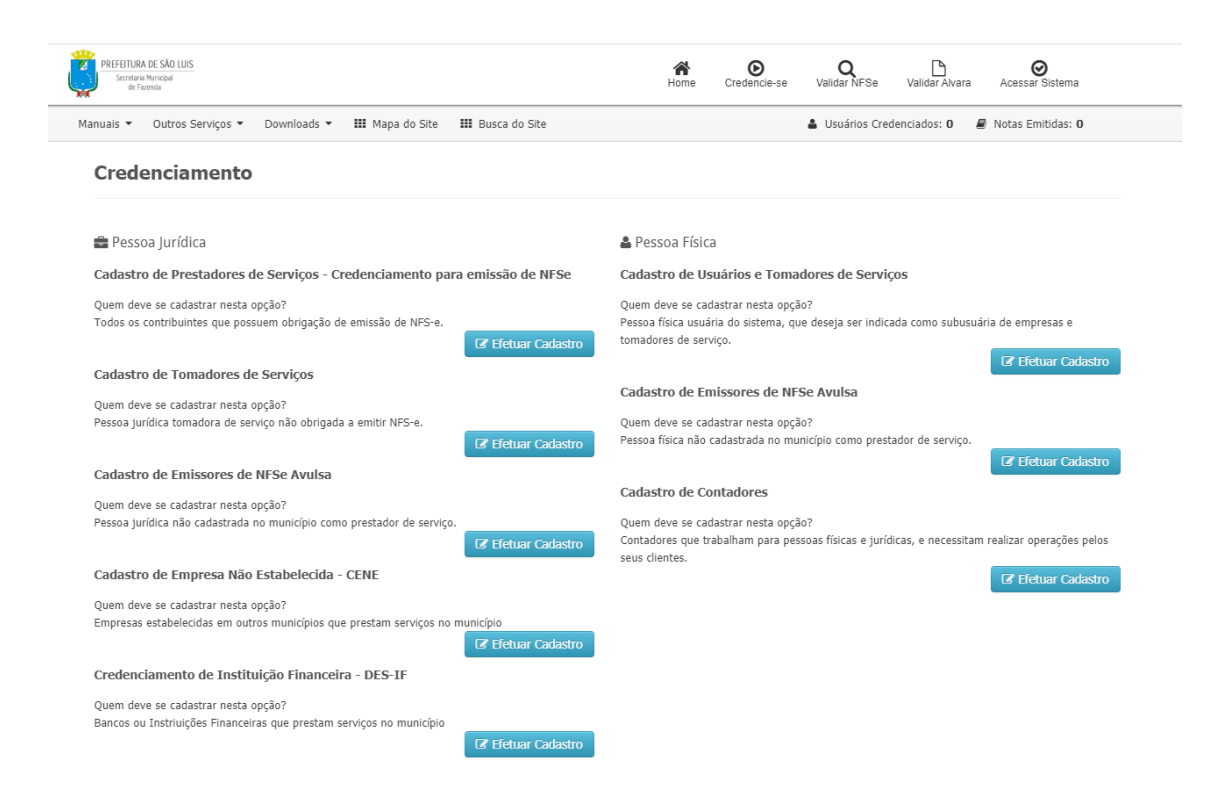

| Credenciamento                                              |                     |                                           |
|-------------------------------------------------------------|---------------------|-------------------------------------------|
| III Informaïč1⁄2ïč1⁄2es Gerais ↓                            | CPF *               |                                           |
| Nome *                                                      | CEP *               | Tipo Logradouro *                         |
| Logradouro *                                                | Ni21/2 Logradouro * |                                           |
| Complemento                                                 | Bairro *            |                                           |
| Estado * Munici¿½pio * MARANHAO V SAO LUIS V                | Email *             | Confirmar Email *                         |
| Telefone/Ramal *                                            | Senha de Acesso*    | Confirmar Senha de Acesso*                |
| × Limpar                                                    |                     | ✓ Salvar Credenciamento                   |
|                                                             |                     |                                           |
| PREFEITURA DE SÃO LUIS<br>Societaria Manicipal<br>de Foenda | Home                | Credencie-se Validar NFSe Acessar Sistema |
|                                                             |                     |                                           |
| Operação realizada com sucesso                              |                     |                                           |

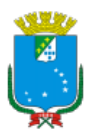

### PREFEITURA DE SÃO LUÍS

CREDENCIAMENTO DE PESSOA FÍSICA

USUÁRIO / TOMADOR DE SERVIÇO

Eu, active de la PREFEITURA DE SAO LUÍS para permitir o acesso às informações de interesse exclusivo desta pessoa física.

DECLARO ter ciência que a Senha Eletrônica da Nota Fiscal de Serviços Eletrônica (NFS-e) é intransferível e que representa a assinatura eletrônica da pessoa física.

ASSUMO total responsabilidade decorrente do uso indevido da NFS-e.

PROTOCOLO DE CREDENCIAMENTO DA PESSOA FÍSICA

Nome: CPF: 24

Data Credenciamento:22 de Junho de 2020

#### Informações Gerais:

- O cadastramento da pessoa física permite que o usuário: -- Consulte notas fiscais recebidas; -- Seja indicado como subusuário de empresas prestadoras e tomadoras de serviços, já cadastradas no sistema NFS-e; -- Consulte autenticidade de uma NFS ercebida; -- Consulte se um RPS recebido foi convertido em NFSe, entre outras atividades.
- Para acessar o sistema: -- Acesse o endereço eletrônico: http://semfaz.saoluis.ma.gov.br/ -- Informe CPF e SENHA cadastrados.

### 4 - acessar o sistema STM pela pagina

### https://stm.semfaz.saoluis.ma.gov.br/sistematributario

| PREFEITURA DE SÃO LUIS<br>Secretaria Hunifopal<br>de Favenda |                                                                 | Não contem acesso? Solicitar Senha |
|--------------------------------------------------------------|-----------------------------------------------------------------|------------------------------------|
|                                                              |                                                                 |                                    |
|                                                              | SISTEMA TRIBUTÁRIO MUNICIPAL<br>Secretaria Municipal da Fazenda |                                    |
|                                                              | Acesso Restrito                                                 |                                    |
|                                                              | <u>ــــــــــــــــــــــــــــــــــــ</u>                     |                                    |
|                                                              | <b>_</b>                                                        |                                    |
|                                                              | Esqueci minha senha Entrar                                      |                                    |
| ALL                                                          | Acesso com Certificado Digital                                  |                                    |
|                                                              |                                                                 |                                    |

## 5 - Clicar no item NOTA FISCAL ELETROCNICA

| Image: Nota Fiscal Eletronica •     Contribuinte •     Image: Contribuinte •       Image: Nota Fiscal Eletronica •     Image: Contribuinte •     Image: Contribuinte •       Image: Nota Fiscal Eletronica •     Image: Contribuinte •     Image: Contribuinte • | ISCAL (EMISSÃO DE GUIAS)                       | FISCAL III ESCRITURAÇÃO DE SERVIÇOS TOMADOS        |
|----------------------------------------------------------------------------------------------------|------------------------------------------------|----------------------------------------------------|
| PREFEITURA DE SÃO LUIS<br>Socitaria Manicipal<br>de Favenda                                                                                                    |                                                | Home Contribuinte - Mensagens - Usuário -          |
| STOR SISTEMA TRIBL<br>Secretaria Municip                                                                                                    | <b>ITÁRIO MUNICIPAL</b><br>bal da Fazenda      |                                                    |
| Bem-Vindo     Último Acesso: 22/06/2020 16:43:08                                                                                                    | Aqui no STM você consegue toda informação da p | prefeitura de forma eletrônica, fácil e eficiente. |

# 6 - Clicar no item PARCELAMENTO DE DÉBITOS

| Nota Fiscal Eletronica +    | Contribuinte 🔻     |                                 |                                                          | ·                                                |                    |                       |             |           |
|-----------------------------|--------------------|---------------------------------|----------------------------------------------------------|--------------------------------------------------|--------------------|-----------------------|-------------|-----------|
| III Alvará de Funcionamento | II SELECIO         | IAR EMPRESA                     |                                                          |                                                  |                    |                       |             |           |
| IIIIITBI                    |                    |                                 |                                                          |                                                  |                    | <b></b>               |             |           |
| III Lançamento de Tributos  |                    |                                 |                                                          |                                                  | Home               | Contribuinte 🗸        | Mensagens 🗸 | Usuário 🗸 |
| ☑ Nota Fiscal Eletronica    |                    |                                 |                                                          |                                                  |                    |                       |             |           |
| III Dassalamente de Débites |                    |                                 |                                                          |                                                  |                    |                       |             |           |
| Parcelamento de Débitos     | SISTEM<br>Secretar | <b>A TRIBUTA</b><br>a Municipal | <b>RIO MUNICIP</b><br>da Fazenda                         | AL                                               |                    |                       |             |           |
| Parcelamento de Débitos     | SISTEN<br>Secretar | <b>A TRIBUTÀ</b><br>a Municipal | <b>RIO MUNICIP</b><br>da Fazenda<br>Aqui no STM você cor | <b>AL</b><br>Isegue toda informação da prefeitur | a de forma eletrôr | nica, fácil e eficier | ite.        |           |
| Parcelamento de Débitos     | SISTEM<br>Secretar | <b>A TRIBUTĂ</b><br>a Municipal | <b>RIO MUNICIP</b><br>da Fazenda<br>Aqui no STM você cor | <b>AL</b><br>Isegue toda informação da prefeitur | a de forma eletrôr | nica, fácil e eficier | ite.        |           |

### 6 - Clicar ao lado no item CONTRIBUINTE - PARCELAMENTO DO CONTRIBUINTE

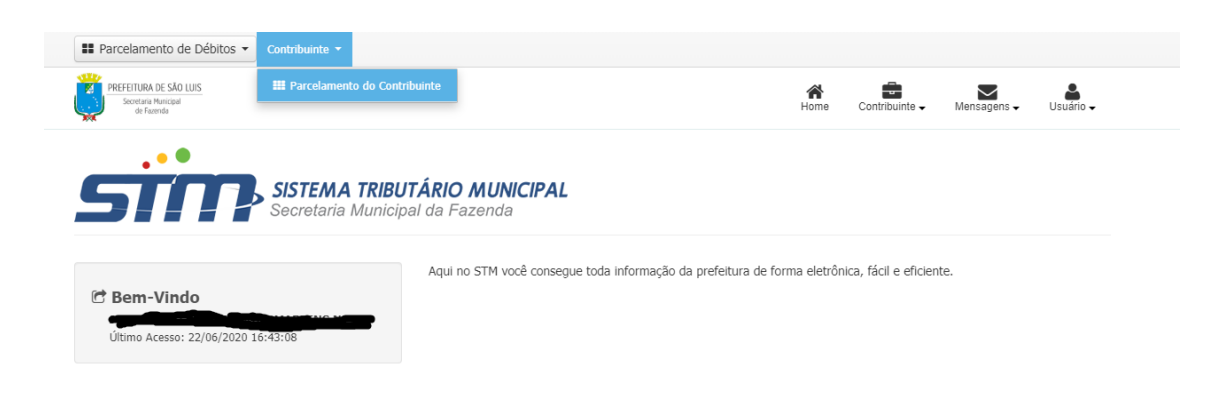

# 7 – Clicar ao IMÓVEL

| Parcelamento de Débitos      Contribui                       | inte 🔻                                                                                                    |                            |                 |                                                                                      |                                                                             |       |
|--------------------------------------------------------------|----------------------------------------------------------------------------------------------------|----------------------------|-----------------|--------------------------------------------------------------------------------------|-----------------------------------------------------------------------------|-------|
| PREFEITURA DE SÃO LUIS<br>Secretaria Municipal<br>de Facenda |                                                                                                    |                            | Horr            | he Contribuinte <del>-</del>                                                         | Mensagens - Usuári                                                          | io 🗸  |
| Controle de Parcelament                                      | to - Consulta                                                                                                    |                            |                 |                                                                                      |                                                                             |       |
| <b>⊗</b> Ajuda                                               | Imovel: 🗹<br>CPF:                                                                                                    | Nome:                      |                 |                                                                                      |                                                                             |       |
|                                                              | Selecionar Imovel:                                                                                                    |                            |                 |                                                                                      |                                                                             | ~     |
|                                                              | Tipo                                                                                                    | Obrigatório                | Nome do Arquivo | Anexar                                                                               | novo arquivo                                                                |       |
|                                                              | Procuração pública ou particular com firma<br>reconhecida, em caso de terceiros<br>interessados, com documento de<br>identificação do procurador                                                                                                    | Não                        |                 | Se Se                                                                                | elecionar Arquivo                                                           |       |
|                                                              | Cópia de documento de identificação e CPF                                                                                                    | Sim                        |                 | <b>+</b> Se                                                                          | elecionar Arquivo                                                           |       |
|                                                              | Número do Parcelamento: Período Inicial: Período Fi                                                                                                    | nal:                       |                 |                                                                                      | 율 Limpar Q Const                                                            | ıltar |
|                                                              | Selecionar Imovel:<br>Selecione o imóvel<br>Tipo<br>Procuração pública ou particular com firma<br>reconhecida, em caso de terceiros<br>interessados, com documento de<br>identificação do procurador<br>Cópia de documento de identificação e CPF<br>Número do Parcelamento:<br>Período Inicial:<br>Período Inicial:<br>Período Fi | Obrigatório<br>Tião<br>Sim | Nome do Arquivo | Anexar<br>\$<br>\$<br>\$<br>\$<br>\$<br>\$<br>\$<br>\$<br>\$<br>\$<br>\$<br>\$<br>\$ | novo arquivo<br>elecionar Arquivo<br>elecionar Arquivo<br>elecionar Arquivo | ultar |

# 8 – ADCIONAR DOCUMENTAÇÃO (SELECIONAR ARQUIVO)

| Parcelamento de Débitos 👻 Contribuir                         | nte 💌                                                                                              |             |                   |                            |                             |
|--------------------------------------------------------------|----------------------------------------------------------------------------------------------------|-------------|-------------------|----------------------------|-----------------------------|
| PREFEITURA DE SÃO LUIS<br>Secretaria Municipal<br>de Farenda |                                                                                                    |             | Home              | Contribuinte - Mensagens - | Usuário 🗸                   |
| Controle de Parcelament                                      | o - Consulta                                                                                       |             |                   |                            |                             |
| Q Aiuda                                                      | Imovel: 🗹                                                                                          |             |                   |                            |                             |
| e Ajuua                                                      | CPF:                                                                                               | Nome:       |                   |                            |                             |
|                                                              | Selecionar Imovel:<br>Selecione o imóvel<br>Tipo<br>Procuração pública ou particular com firma     | Obrigatório | Nome do Arquivo   | Anexar novo arquivo        | ~                           |
|                                                              | reconhecida, em caso de terceiros<br>interessados, com documento de<br>identificação do procurador | Não         |                   | Selecionar Arquivo         |                             |
|                                                              | Cópia de documento de identificação e CPF                                                          | Sim         | documento anexado | 💠 Selecionar Arquivo       |                             |
|                                                              | Número do Parcelamento:                                                                            | nal:        |                   | 會 Limpar<br>十 Novo         | Q Consultar<br>Parcelamento |

# 9 – SELECIONAR IMÓVEL QUE DESEJA PARCELAR SUA DÍVIDA

| Imovel: 🗹                                                                                                    |         |                   |                      |
|----------------------------------------------------------------------------------------------------|---------|-------------------|----------------------|
| CNP3:                                                                                                    | Razão S | iocial:           |                      |
| Selecionar Imovel:                                                                                                    |         |                   |                      |
| Selecione o imóvel                                                                                                    |         |                   | ~                    |
| SELECIONE O IMÓVE                                                                                                    | CL QUE  | DESEJA PARCELAR O | S DÉBITOS            |
| Procuração pública ou particular com firma<br>reconhecida, em caso de terceiros<br>interessados, com documento de<br>identificação do procurador         | Não     |                   | Selecionar Arquivo   |
| Cópia do CNPJ                                                                                                    | Sim     | DOCUMENTO ANEXADO | + Selecionar Arquivo |
| Cópia dos atos constitutivos e alterações<br>posteriores, ou certidão simplificada e<br>atualizada emitida pela Junta Comercial do<br>Estado do Maranhão | Sim     | DOCUMENTO ANEXADO | Selecionar Arquivo   |

# 10 – APÓS ANEXAR A DCOMENTAÇÃO CLICAR EM NOVO PARCELAMENTO

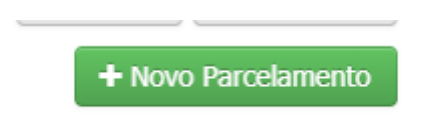

# 11 – TELA DAS OPCÕES DISPONIVEÍS DO PARCELAMENTO

#### Parcelamento de Débitos Passo 1: Seleção de débitos

| Inscrição Imobiliária:                     | Proprietário:                                                                           |   |                   |
|--------------------------------------------|-----------------------------------------------------------------------------------------|---|-------------------|
|                                            |                                                                                         |   |                   |
| Endereço:                                  |                                                                                         |   |                   |
|                                            |                                                                                         |   |                   |
| Modelo de Parcelamento:                    |                                                                                         |   |                   |
| REFAZ / 2020 - LEI 6.794 de 16/06/202      | 0 - DECRETO 55.221 DE 17/06/2020                                                        | * |                   |
| ✓ Orientações sobre o modelo selecio       | onado (para Imóvel - SEM ENTRADA):                                                      |   |                   |
| - Para : reducao de 100% de multa e 100º   | % de juros (QUANTIDADE DE PARCELAS entre 1 e 1).                                        |   |                   |
| - Para : reducao de 85% de multa e 85% (   | de juros (QUANTIDADE DE PARCELAS entre 2 e 2).                                          |   |                   |
| - Para : reducao de 75% de multa e 75% e   | de juros (QUANTIDADE DE PARCELAS entre 3 e 3).                                          |   |                   |
| - Para : reducao de 65% de multa e 65% e   | de juros (QUANTIDADE DE PARCELAS entre 4 e 4).                                          |   |                   |
| - Para : reducao de 50% de multa e 50% (   | de juros (QUANTIDADE DE PARCELAS entre 5 e 5).                                          |   |                   |
| - Para : reducao de 35% de muita e 35% e   | de juros (QUANTIDADE DE PARCELAS entre 6 e 6).                                          |   |                   |
| - Para : reducao de 25% de multa e 25% e   | de juros (QUANTIDADE DE PARCELAS entre 7 e 7).                                          |   |                   |
| * Para as contas inclusas nas regras acima | a, as quais nao se encaixam nas faixas de dias, o parcelamento sera feito sem reducoes. | 9 |                   |
|                                            |                                                                                         |   | 1.1.1             |
|                                            |                                                                                         |   | Aurcional Debitos |

# 12 – SELECIONAR DÉBITOS <u>ADMINISTRATIVOS</u> OU <u>JUDICIAL</u>, POSTERIORMENTE CLICAR EM ADICINAR DÉBITOS SELECIONADOS

| Lis<br>Tip | o de Cobrança:<br>DMINISTRATIVA       | ontribuinte<br>Q Consult | ar         |                      |                    |                    |              |                      |                                       |                        |
|------------|---------------------------------------|--------------------------|------------|----------------------|--------------------|--------------------|--------------|----------------------|---------------------------------------|------------------------|
|            | Tributo                               | Nº<br>Documento          | Referência | Data Limite<br>Pagto | Data da<br>Ciência | Valor<br>Principal | * Valores    | atualizados<br>Juros | s até a data ati<br>Multa<br>Infracão | ual.<br>Valor<br>Total |
| •          | IMPOSTO PREDIAL/TERRITORIAL<br>URBANO | 11151958                 | 01/2019    | 07/06/2019           |                    | R\$ 293,50         | R\$<br>58,70 | R\$<br>16,91         | R\$ 0,00                              | R\$ 369,11             |
| •          | IMPOSTO PREDIAL/TERRITORIAL<br>URBANO | 11151958                 | 02/2019    | 05/07/2019           |                    | R\$ 293,49         | R\$<br>58,70 | R\$<br>15,53         | R\$ 0,00                              | R\$ 367,72             |
| <b>~</b>   | IMPOSTO PREDIAL/TERRITORIAL<br>URBANO | 11151958                 | 03/2019    | 07/08/2019           |                    | R\$ 293,49         | R\$<br>58,70 | R\$<br>13,85         | R\$ 0,00                              | R\$ 366,04             |
| <b>~</b>   | IMPOSTO PREDIAL/TERRITORIAL<br>URBANO | 11151958                 | 04/2019    | 06/09/2019           |                    | R\$ 293,49         | R\$<br>58,70 | R\$<br>12,39         | R\$ 0,00                              | R\$ 364,58             |
| •          | IMPOSTO PREDIAL/TERRITORIAL<br>URBANO | 11151958                 | 05/2019    | 07/10/2019           |                    | R\$ 293,49         | R\$<br>58,70 | R\$<br>11,04         | R\$ 0,00                              | R\$ 363,23             |
|            |                                       |                          | *** *      | 1 2                  | » »»               |                    |              |                      |                                       |                        |

13 – APÓS A ADIÇÃO DOS DÉBITOS CLICAR EM CONTINUAR

| IPOSTO<br>LEDIAL/TERRITORIAL<br>RBANO | 07/06/2019                                                                                                    | 01/2019                                                                                                    |                                                                                                    | P¢ 797 50                                                                                                    | R\$                                                                                                    | R\$                                                                                                    |                                                                                                    |                                                                                                    |                                                                                                    |
|---------------------------------------|----------------------------------------------------------------------------------------------------|----------------------------------------------------------------------------------------------------|----------------------------------------------------------------------------------------------------|----------------------------------------------------------------------------------------------------|----------------------------------------------------------------------------------------------------|----------------------------------------------------------------------------------------------------|----------------------------------------------------------------------------------------------------|----------------------------------------------------------------------------------------------------|----------------------------------------------------------------------------------------------------|
| IPOSTO                                |                                                                                                    |                                                                                                    |                                                                                                    | 14 200,00                                                                                                    | 58,70                                                                                                    | 16,91                                                                                                    | R\$ 0,00                                                                                                    | R\$ 369,11                                                                                                    |                                                                                                    |
| EDIAL/TERRITORIAL<br>RBANO            | 05/07/2019                                                                                                    | 02/2019                                                                                                    |                                                                                                    | R\$ 293,49                                                                                                    | R\$<br>58,70                                                                                                    | R\$<br>15,53                                                                                                    | R\$ 0,00                                                                                                    | R\$ 367,72                                                                                                    |                                                                                                    |
| IPOSTO<br>EDIAL/TERRITORIAL<br>RBANO  | 07/08/2019                                                                                                    | 03/2019                                                                                                    |                                                                                                    | R\$ 293,49                                                                                                    | R\$<br>58,70                                                                                                    | R\$<br>13,85                                                                                                    | R\$ 0,00                                                                                                    | R\$ 366,04                                                                                                    |                                                                                                    |
| IPOSTO<br>EDIAL/TERRITORIAL<br>RBANO  | 06/09/2019                                                                                                    | 04/2019                                                                                                    |                                                                                                    | R\$ 293,49                                                                                                    | R\$<br>58,70                                                                                                    | R\$<br>12,39                                                                                                    | R\$ 0,00                                                                                                    | R\$ 364,58                                                                                                    |                                                                                                    |
| IPOSTO<br>EDIAL/TERRITORIAL<br>RBANO  | 07/10/2019                                                                                                    | 05/2019                                                                                                    |                                                                                                    | R\$ 293,49                                                                                                    | R\$<br>58,70                                                                                                    | R\$<br>11,04                                                                                                    | R\$ 0,00                                                                                                    | R\$ 363,23                                                                                                    |                                                                                                    |
| IPOSTO<br>LEDIAL/TERRITORIAL<br>RBANO | 07/11/2019                                                                                                    | 06/2019                                                                                                    |                                                                                                    | R\$ 293,49                                                                                                    | R\$<br>58,70                                                                                                    | R\$<br>9,63                                                                                                    | R\$ 0,00                                                                                                    | R\$ 361,82                                                                                                    |                                                                                                    |
| IPOSTO<br>LEDIAL/TERRITORIAL<br>RBANO | 06/12/2019                                                                                                    | 07/2019                                                                                                    |                                                                                                    | R\$ 293,49                                                                                                    | R\$<br>58,70                                                                                                    | R\$<br>8,51                                                                                                    | R\$ 0,00                                                                                                    | R\$ 360,70                                                                                                    |                                                                                                    |
|                                       |                                                                                                    | **                                                                                                    | » »»                                                                                                    |                                                                                                    |                                                                                                    |                                                                                                    |                                                                                                    |                                                                                                    |                                                                                                    |
| débitos adicio                        | nados                                                                                                    |                                                                                                    |                                                                                                    |                                                                                                    |                                                                                                    |                                                                                                    |                                                                                                    |                                                                                                    |                                                                                                    |
| Valor Multa:                          | Valor Juro                                                                                                    | us: V                                                                                                    | /alor Multa Infração:                                                                                                    | Tota                                                                                                    | Débitos:                                                                                                    |                                                                                                    |                                                                                                    |                                                                                                    |                                                                                                    |
|                                       | 410,90                                                                                                    | 87,86                                                                                                    |                                                                                                    | 0,00                                                                                                    |                                                                                                    | 2.5                                                                                                    | 53,20                                                                                                    |                                                                                                    |                                                                                                    |
|                                       | OSTO<br>IDIAL/TERRITORIAL<br>IANO<br>OSTO<br>IDIAL/TERRITORIAL<br>IANO<br>IDIAL/TERRITORIAL<br>IANO<br>IDIAL/TERRITORIAL<br>IANO<br>IDIAL/TERRITORIAL<br>IANO<br>IDIAL/TERRITORIAL<br>IANO<br>IDIAL/TERRITORIAL<br>IANO<br>Valor Multa: | OSTO<br>IDIAL/TERRITORIAL<br>IDIAL/TERRITORIAL<br>OSTO<br>IDIAL/TERRITORIAL<br>IDIAL/TERRITORIAL<br>IDIAL/TERRITORIAL<br>IDIAL/TERRITORIAL<br>IDIAL/TERRITORIAL<br>IDIAL/TERRITORIAL<br>IDIAL/TERRITORIAL<br>IDIAL/TERRITORIAL<br>IDIAL/TERRITORIAL<br>IDIAL/TERRITORIAL<br>OSTO<br>IDIAL/TERRITORIAL<br>OSTO<br>IDIAL/TERRITORIAL<br>OSTO<br>IDIAL/TERRITORIAL<br>IDIAL/TERRITORIAL<br>IDIAL | OSTO<br>IDIAL/TERRITORIAL         07/08/2019         03/2019           DSTO<br>IDIAL/TERRITORIAL         06/09/2019         04/2019           NO         0570         05/2019           IDIAL/TERRITORIAL         07/10/2019         05/2019           NO         07/10/2019         05/2019           NOSTO         07/11/2019         05/2019           IDIAL/TERRITORIAL         07/11/2019         05/2019           VOSTO         06/12/2019         07/2019           IDIAL/TERRITORIAL         06/12/2019         07/2019           Idébitos adicionados         Valor Juros:         V           Valor Multa:         Valor Juros:         V | OSTO<br>IDIAL/TERRITORIAL         07/08/2019         03/2019         03/2019           OSTO<br>IDIAL/TERRITORIAL         06/09/2019         04/2019         04/2019           IDIAL/TERRITORIAL         06/09/2019         05/2019         04/2019           IDIAL/TERRITORIAL         07/10/2019         05/2019         05/2019           IDIAL/TERRITORIAL         07/11/2019         05/2019         05/2019           IDIAL/TERRITORIAL         07/11/2019         05/2019         05/2019           IDIAL/TERRITORIAL         06/12/2019         07/2019         05/2019           IDIAL/TERRITORIAL         06/12/2019         07/2019         05/2019           IDIAL/TERRITORIAL         06/12/2019         07/2019         05/2019           IDIAL/TERRITORIAL         06/12/2019         07/2019         05/2019           IDIAL/TERRITORIAL         06/12/2019         07/2019         05/2019           IDIAL/TERRITORIAL         06/12/2019         07/2019         05/2019           IDIAL/TERRITORIAL         06/12/2019         07/2019         05/2019           IDIAL/TERRITORIAL         06/12/2019         07/2019         05/2019           IDIAL/TERRITORIAL         06/12/2019         07/2019         05/2019           IDIAL/TERRITORIAL <t< td=""><td>OSTO<br/>IDEAL/TERRITORIAL<br/>INNO         07/08/2019         03/2019         Image: Second second second</td><td>OSTO<br/>IDIAL/TERRITORIAL         07/08/2019         03/2019         Rs         293,49         Rs         58,70           OSTO<br/>IDIAL/TERRITORIAL         06/09/2019         04/2019         Rs         Rs         293,49         Rs           IDIAL/TERRITORIAL         06/09/2019         04/2019         Rs         Rs         293,49         Rs           IDIAL/TERRITORIAL         07/10/2019         05/2019         Image: State State Stat</td><td>OSTO<br/>IDIAL/TERRITORIAL<br/>INNO         07/08/2019         03/2019         Rs         Rs</td></t<> <td>OSTO<br/>IDIAL/TERRITORIAL<br/>IANO         07/08/2019         03/2019         Rs         Rs         Rs         Rs         Rs         Rs         ns         ns<td>OSTO<br/>IDIAL/TERRITORIAL<br/>IANO         07/08/2019         03/2019         Rs         Rs         Rs         Rs         Rs         0.0         Rs         36.00         Rs         36.00         <t< td=""></t<></td></td> | OSTO<br>IDEAL/TERRITORIAL<br>INNO         07/08/2019         03/2019         Image: Second second second | OSTO<br>IDIAL/TERRITORIAL         07/08/2019         03/2019         Rs         293,49         Rs         58,70           OSTO<br>IDIAL/TERRITORIAL         06/09/2019         04/2019         Rs         Rs         293,49         Rs           IDIAL/TERRITORIAL         06/09/2019         04/2019         Rs         Rs         293,49         Rs           IDIAL/TERRITORIAL         07/10/2019         05/2019         Image: State State Stat | OSTO<br>IDIAL/TERRITORIAL<br>INNO         07/08/2019         03/2019         Rs         Rs | OSTO<br>IDIAL/TERRITORIAL<br>IANO         07/08/2019         03/2019         Rs         Rs         Rs         Rs         Rs         Rs         ns         ns <td>OSTO<br/>IDIAL/TERRITORIAL<br/>IANO         07/08/2019         03/2019         Rs         Rs         Rs         Rs         Rs         0.0         Rs         36.00         Rs         36.00         <t< td=""></t<></td> | OSTO<br>IDIAL/TERRITORIAL<br>IANO         07/08/2019         03/2019         Rs         Rs         Rs         Rs         Rs         0.0         Rs         36.00         Rs         36.00 <t< td=""></t<> |

# 14 – SELECIONAR O NUMERO DE PARCELAS E CLICAR CALCULAR PARCELAS ( SOMENTE DE 1 A 7 NUMERO DE PARCELAS)

|          | TOTALIZADORES:                           | R\$<br>3.983,66 |            | R\$ 0,00 |           | R\$ 0,00 |          | R\$ 0,00 |            | R\$ 3.983,60 |
|----------|------------------------------------------|-----------------|------------|----------|-----------|----------|----------|----------|------------|--------------|
| 11195221 | IMPOSTO<br>PREDIAL/TERRITORIAL<br>URBANO | R\$ 569,09      | R\$ 113,82 | R\$ 0,00 | R\$ 16,50 | R\$ 0,00 | R\$ 0,00 | R\$ 0,00 | R\$ 699,41 | R\$ 569,0    |
| 11195221 | IMPOSTO<br>PREDIAL/TERRITORIAL<br>URBANO | R\$ 569,09      | R\$ 113,82 | R\$ 0,00 | R\$ 18,67 | R\$ 0,00 | R\$ 0,00 | R\$ 0,00 | R\$ 701,58 | R\$ 569,09   |
| 11195221 | IMPOSTO<br>PREDIAL/TERRITORIAL<br>URBANO | R\$ 569,09      | R\$ 113,82 | R\$ 0,00 | R\$ 21,40 | R\$ 0,00 | R\$ 0,00 | R\$ 0,00 | R\$ 704,31 | R\$ 569,09   |
| 11195221 | IMPOSTO<br>PREDIAL/TERRITORIAL<br>URBANO | R\$ 569,09      | R\$ 113,82 | R\$ 0,00 | R\$ 24,02 | R\$ 0,00 | R\$ 0,00 | R\$ 0,00 | R\$ 706,93 | R\$ 569,0    |
| 11195221 | IMPOSTO<br>PREDIAL/TERRITORIAL<br>URBANO | R\$ 569,09      | R\$ 113,82 | R\$ 0,00 | R\$ 26,86 | R\$ 0,00 | R\$ 0,00 | R\$ 0,00 | R\$ 709,77 | R\$ 569,0    |

| Valor mínimo de entrada:   | Valor mínimo por parcela (demais parcelas): | Valor máximo por parcela (demais parcelas): |
|----------------------------|---------------------------------------------|---------------------------------------------|
| 0,00                       | 60,00                                       | 9.999.999,99                                |
| Número mínimo de parcelas: | Número máximo de parcelas:                  | Vencimento Máximo da Entrada:               |
| 1                          | 7                                           | 25/06/2020                                  |
| Valor Total da entrada:    | Número de parcelas:                         | Vencimento da Entrada:                      |
| 0,00                       |                                             | 25/06/2020                                  |
|                            |                                             | Calcular parcelas                           |
| 📼 Lista da Darcalas        |                                             |                                             |

Ira aparecer o resultado após inserir o número de parcelas (no caso adicionadas aqui em 7)

#### ≣ Cálculo das parcelas

| Valor mínimo de en   | trada:    |
|----------------------|-----------|
|                      | 0,00      |
| Número mínimo de     | parcelas: |
|                      | 1         |
| Valor Total da entra | ida:      |
|                      | 0,00      |

| Valor mínimo por paro | ela (der | nais parcelas): |
|-----------------------|----------|-----------------|
|                       | 60,00    |                 |
| Número máximo de p    | arcelas: |                 |
|                       | 7        |                 |
| Número de parcelas:   |          |                 |
|                       | 7        |                 |

| Calcular parcelas                           |
|---------------------------------------------|
| 25/06/2020                                  |
| /encimento da Entrada:                      |
| 25/06/2020                                  |
| /encimento Máximo da Entrada:               |
| 9.999.999,99                                |
| /alor máximo por parcela (demais parcelas): |

#### 🔳 Lista de Parcelas

Obs.: O valor da entrada pode variar em alguns centavos devido às divisões.

Obs2.: Os valores a seguir são uma projeção, considerando que cada parcela será paga na sua data de vencimento.

| Número da parcela | Data de Vencimento | Valor Principal | Multa Inicial | Juros Inicial | Multa Infração | Valor Total | Juros Financiado | Total no Vencimento |
|-------------------|--------------------|-----------------|---------------|---------------|----------------|-------------|------------------|---------------------|
| 1                 | 25/06/2020         | R\$ 569,09      | R\$ 85,36     | R\$ 18,25     | R\$ 0,00       | R\$ 672,70  | R\$ 0,00         | R\$ 672,70          |
| 2                 | 27/07/2020         | R\$ 569,09      | R\$ 85,36     | R\$ 18,25     | R\$ 0,00       | R\$ 672,70  | R\$ 40,36        | R\$ 713,06          |
| 3                 | 25/08/2020         | R\$ 569,09      | R\$ 85,36     | R\$ 18,25     | R\$ 0,00       | R\$ 672,70  | R\$ 33,64        | R\$ 706,34          |
| 4                 | 25/09/2020         | R\$ 569,09      | R\$ 85,36     | R\$ 18,25     | R\$ 0,00       | R\$ 672,70  | R\$ 26,91        | R\$ 699,61          |
| 5                 | 26/10/2020         | R\$ 569,09      | R\$ 85,36     | R\$ 18,25     | R\$ 0,00       | R\$ 672,70  | R\$ 20,18        | R\$ 692,88          |
| 6                 | 25/11/2020         | R\$ 569,09      | R\$ 85,36     | R\$ 18,25     | R\$ 0,00       | R\$ 672,70  | R\$ 13,45        | R\$ 686,15          |
| 7                 | 28/12/2020         | R\$ 569,09      | R\$ 85,36     | R\$ 18,25     | R\$ 0,00       | R\$ 672,70  | R\$ 6,73         | R\$ 679,43          |
|                   |                    |                 |               |               |                |             |                  |                     |
|                   |                    |                 | *** *         | >             | >>>>           |             |                  |                     |

## 15 - CONFIRMADO O NUMERO DE PARCELAS CLICAR EM CONTINUAR

| 1                       | 7                   | 25/06/2020             |
|-------------------------|---------------------|------------------------|
| Valor Total da entrada: | Número de parcelas: | Vencimento da Entrada: |
| 0,00                    | 7                   | 25/06/2020             |
|                         |                     | C Cal                  |

| 5/06/2020 |                   |  |
|-----------|-------------------|--|
|           | Calcular narcelas |  |

#### 🔳 Lista de Parcelas

Obs.: O valor da entrada pode variar em alguns centavos devido às divisões.

Obs2.: Os valores a seguir são uma projeção, considerando que cada parcela será paga na sua data de vencimento.

| Número da parcela | Data de Vencimento | Valor Principal | Multa Inicial | Juros Inicial | Multa Infração | Valor Total | Juros Financiado | Total no Vencimento |
|-------------------|--------------------|-----------------|---------------|---------------|----------------|-------------|------------------|---------------------|
| 1                 | 25/06/2020         | R\$ 569,09      | R\$ 85,36     | R\$ 18,25     | R\$ 0,00       | R\$ 672,70  | R\$ 0,00         | R\$ 672,70          |
| 2                 | 27/07/2020         | R\$ 569,09      | R\$ 85,36     | R\$ 18,25     | R\$ 0,00       | R\$ 672,70  | R\$ 40,36        | R\$ 713,06          |
| 3                 | 25/08/2020         | R\$ 569,09      | R\$ 85,36     | R\$ 18,25     | R\$ 0,00       | R\$ 672,70  | R\$ 33,64        | R\$ 706,34          |
| 4                 | 25/09/2020         | R\$ 569,09      | R\$ 85,36     | R\$ 18,25     | R\$ 0,00       | R\$ 672,70  | R\$ 26,91        | R\$ 699,61          |
| 5                 | 26/10/2020         | R\$ 569,09      | R\$ 85,36     | R\$ 18,25     | R\$ 0,00       | R\$ 672,70  | R\$ 20,18        | R\$ 692,88          |
| 6                 | 25/11/2020         | R\$ 569,09      | R\$ 85,36     | R\$ 18,25     | R\$ 0,00       | R\$ 672,70  | R\$ 13,45        | R\$ 686,15          |
| 7                 | 28/12/2020         | R\$ 569,09      | R\$ 85,36     | R\$ 18,25     | R\$ 0,00       | R\$ 672,70  | R\$ 6,73         | R\$ 679,43          |
|                   |                    |                 | *** *         | >             | >>             |             |                  |                     |

| <br>     |      |      |      |        |       |         |           |
|----------|------|------|------|--------|-------|---------|-----------|
| <br>Lota | 1700 | OFOC | 2000 | COLCUI | lodo. | 0 00800 | lomeonto. |
|          | 1241 |      |      |        |       |         | чашенны   |
| <br>ioca |      | 0100 | apos | Cuica  | laao  | o parce | Junicito  |
|          |      |      |      |        |       |         |           |

| Principal: |          | Multa Inicial: | Juros Inicial: |        | Multa Infração: | Juros Financiado (Projeção): | Valor Total (Projeção): |
|------------|----------|----------------|----------------|--------|-----------------|------------------------------|-------------------------|
|            | 3.983,63 | 597,52         |                | 127,75 | 0,00            | 141,27                       | 4.850,17                |
|            |          |                |                |        |                 |                              |                         |
|            |          |                |                |        |                 |                              |                         |
| ← Voltar   |          |                |                |        |                 |                              | → Continuar             |

### 16 - SAIRÁ O RESUMO DO PARCELAMENTO CLICAR EM FINALIZAR

| ■ Parcelamento de Débitos ▼                                  | Parcelamento 👻             |                        |                     |             |                |             |           |
|--------------------------------------------------------------|----------------------------|------------------------|---------------------|-------------|----------------|-------------|-----------|
| PREFEITURA DE SÃO LUIS<br>Secretaria Municipal<br>de Fazenda |                            |                        |                     | A<br>Home   | Contribuinte 🗸 | Mensagens 🗸 | Usuário 🗸 |
| Passo 4: Resumo                                              |                            |                        |                     |             |                |             |           |
| Inscrição Imobiliária: F<br>Modelo de Parcelamento:          | Proprietário:              |                        |                     |             |                |             |           |
| REFAZ / 2020 - LEI 6.794 de 16                               | 5/06/2020 - DECRETO 55.221 | DE 17/06/2020          |                     |             |                |             |           |
| Número de Parcelas:                                          | Valor da Entrada:          | Vencimento da Entrada: | Valor das Parcelas: | Valor Total | Parcelado:     |             |           |
| 7                                                            | R\$ 0,03                   | 25/06/2020             | R\$ 672,70          |             | R\$ 4.708,90   |             |           |
| 🗌 Possui signatário do contrato                              | 0                          |                        |                     |             |                |             |           |
| ← Voltar                                                     |                            |                        | 🖨 Impr              | imir Resumo | Parcelamento   | → Finalizar |           |

# **17 - CONFIRME O PARCELAMENTO**

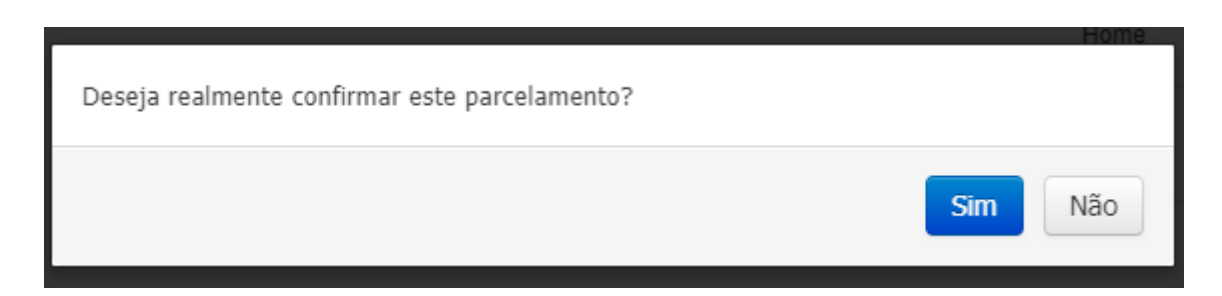

# 18 – FINALIZAÇÃO DO PARCELAMENTO IMPRIMINDO A GUIA , O TERMO E O CONTRATO.

| PREFEITURA DE S<br>Secretaria Munici<br>de Fazenda | SÃO UIIS<br>coat                                                                                                    | A Home |
|----------------------------------------------------|----------------------------------------------------------------------------------------------------|--------|
| Operação                                           | realizada com sucesso                                                                                                    |        |
|                                                    | ✓ Parcelamento de débitos efetuado com sucesso.                                                                                          |        |
|                                                    | O Número do termo:      O Número da Guia de Recolhimento da primeira parcela:      O Número da Guia de Recolhimento da primeira parcela: |        |
|                                                    | Novo parcelamento 🖷 Página Inicial 🖨 Imprimir Guia da primeira parcela 🔒 Imprimir Contrato Parcelamento 🖨 Imprimir Termo                 |        |